# **How to Register**

# A GunsAmerica Quick Start Guide

This report shows you step-by-step instructions for registering on GunsAmerica.

GunsAmerica is free to browse. But if you are going to be buying or selling, you must register. There is no charge for this (although we do offer memberships for higher volume sellers). There are only a few simple steps. And once you are registered all of your information will be sent automatically to

One thing to keep in mind. We do not sell guns on GunsAmerica. We are an online marketplace, allowing sellers to post ads (tens of millions of them since 1997), and gun enthusiasts to buy items they are interested in.

Our job is to keep everyone fair. To make sure sellers are posting items they have in stock. And to ensure the buyers follow through on buying an item when they say they will.

To do this, we provide both parties (both buyer and seller) with contact information to complete transactions AFTER a buyer has committed to purchasing an item.

Your information and privacy are 100% safe.

- You will only receive the emails that you permit upon registering. And our customers will honor this permission.
- We will never share your information with 3rd parties and we expressedly forbid sellers or buyers from sharing any personal information with 3rd parties.
- You can opt-out at any time with a click on the link provided at the bottom of every GunsAmerica email.

This document is prepared as follows. First, what action you need to take for each step. Second, a photo screenshot of the GunsAmerica page corresponding to each step. And finally, more detailed information if you need it.

Note: If you are planning on selling on GunsAmerica, please see the quick start guide "How to Register as a Seller" at www.help.gunsamerica.com under the Quick Start Guide tab.

Let's get started...

## Step 1: Click to Login/Quick Register

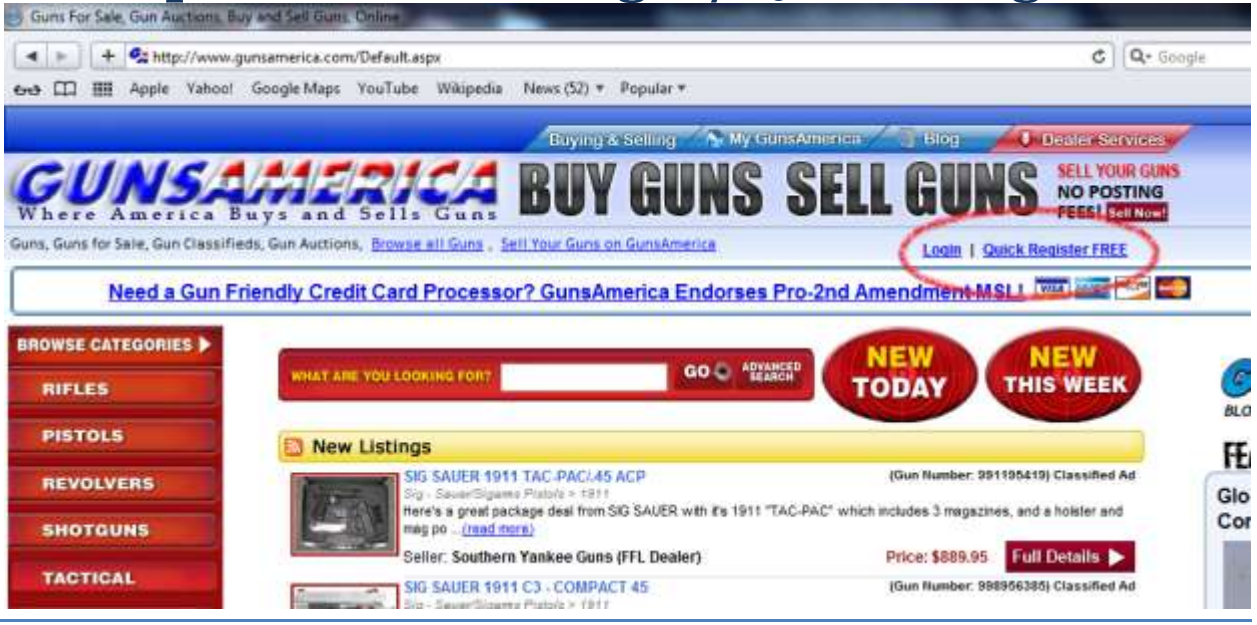

Go to www.gunsamerica.com and click on either the Login or Quick Register FREE links.

#### Step 2: Confirm Full Registration

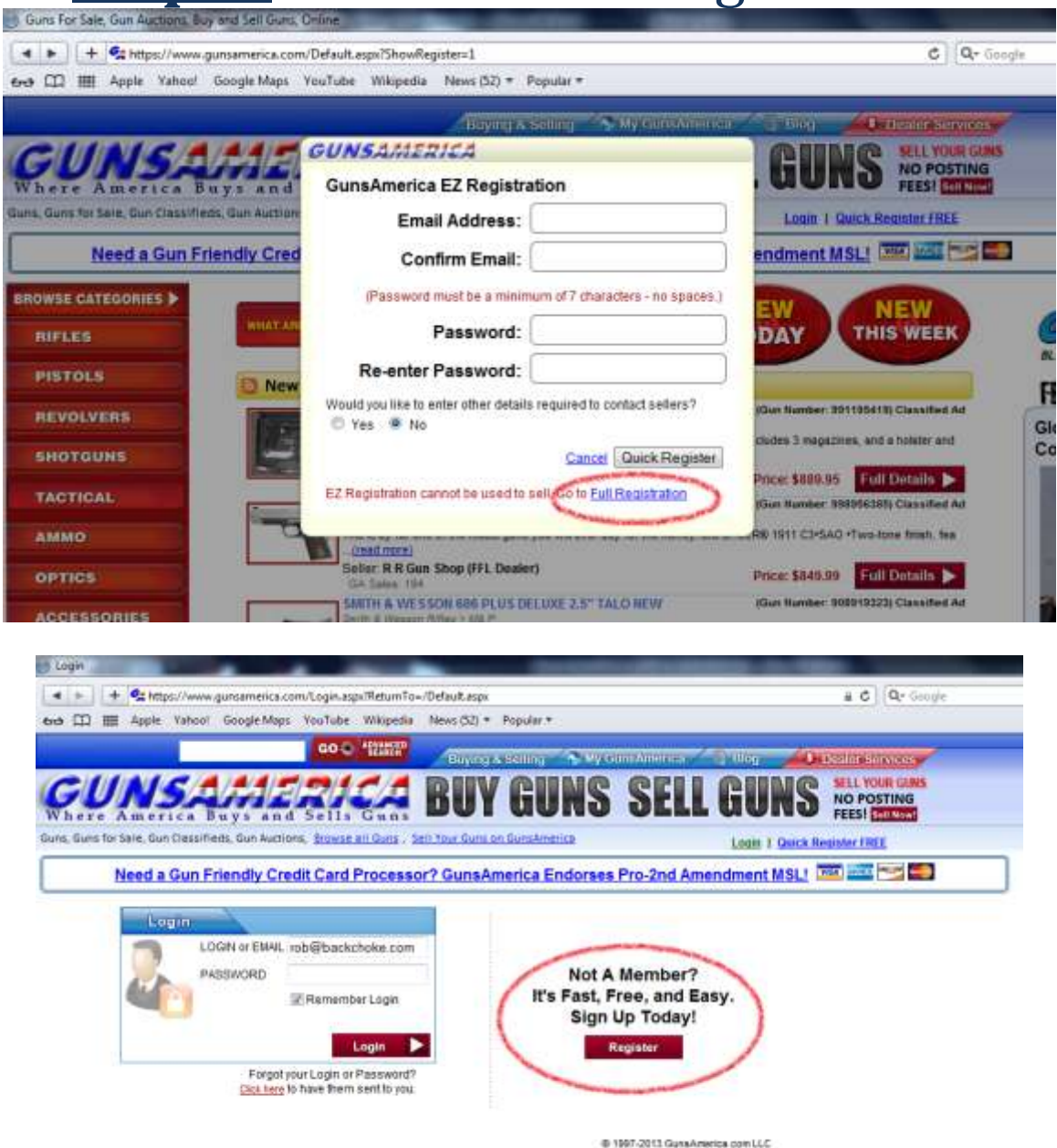

If you clicked on the Quick Register FREE link, the screen with darken and a pop up window will appear. If you clicked on the Login link, the Login/Register screen will appear. If you do NOT have an account with GunsAmerica, click on the Register (or Full Registration button in the pop-up window) button.

### **<u>Step 3:</u>** Click to Add User Details

|                                                                                                    | bet Brown Hilling Street                                                                                                    | AND A STATE OF A STATE OF A STATE |
|----------------------------------------------------------------------------------------------------|----------------------------------------------------------------------------------------------------|----------------------------------------------------------------------------------------------------|
| UNSAMERI                                                                                                    | EA BUY GUNS                                                                                                    | SELL GUNS MONOTONI                                                                                                    |
| Gare for Sale, Gan Dessifieds, Gan Austimus                                                                                                    | 4. Binnins all Gate + Sell Your Gene les Geneters                                                                                                    | tion Jones & General Headerber (1982)                                                                                                    |
| Burnt By Bquars? How                                                                                                    | to Take Gredit Card Payments for Bales                                                                                                    | on Duns America, 🏧 💷 🖘 📟                                                                                                    |
| egistration                                                                                                    |                                                                                                    |                                                                                                    |
|                                                                                                    |                                                                                                    | 17 - 3 - 5                                                                                                    |
|                                                                                                    |                                                                                                    | Streamer Town                                                                                                    |
| A stand of the second second second second data to be seen in the                                                                                                    | to highly                                                                                                    |                                                                                                    |
| of state and second as one second and the limit of                                                                                                    |                                                                                                    |                                                                                                    |
| ving Ascount Information                                                                                                    |                                                                                                    |                                                                                                    |
| regilaccount information                                                                                                    | fill out the information below in out                                                                                                    | er bei somstanst andheres or planas både.                                                                                                    |
| Email Address                                                                                                    | FR set the information below in and<br>(Display Typese result be a relevant                                                                                                    | er fel smellast herføre er påson både.<br>Af 5 statestillere - une arliers at surskers erely/                                                                                                    |
| email Address                                                                                                    | Fit will be information takes in ord<br>(Display frame must be a relation<br>Display Name                                                                                                    | er fo overland aufleurs og påsom både.<br>Af 5 skalassister, som er efters at martelærs (orsy)<br>(Com nins besamel en sport Lagen)                                                                                                    |
| regilAccount Information Email Address Contem Email Environment Email                                                                                                    | (R vet the information takes in and<br>Chapter trease treast be a trainguent<br>Display Name                                                                                                    | er fo samfarst anfleres or jalans båda.<br>Af 5 staansetter, «anse inflere as marsbares smort)<br>#Care obest be assett an yaver Lagres                                                                                                    |
| Email Address Email Address Confere Email Environment Email Environment Preserved exercise a minimum str7 character                                                                                                    | (Binget the information below in and<br>(Display forme must be a transport<br>g (Binn forme)<br>Binglay Name<br>First Name                                                                                                    | er fo overfast kontens or jakon table.<br>of 5 stansasters - over indexs at marshare, oney)<br>of Carri obust las assett as your Loges;                                                                                                    |
| Percent Information Email Address Confere Email Confere Email Present feature a name of 17 clander Password                                                                                                    | Fill yet the information taken in ord     (Dispay, free - trust is a straighter     (Display Name     Trist species)     Last Name                                                                                                    | er fo somfast konferes or jakon bålle.<br>ef 5 stansettere – ome infløre at marskere (meg)<br>(Care ofest ke somet en geve Lagre)                                                                                                    |
| Approximation     Email Address     Confere Email     Confere Email     Confere Email     Proceeding of the Contemport     Password     Contemport     Password     Contemport     Contemport     Co      | (R set the information takes in and     (Ringer, types - true) to a triceptor     (Ringer, types - true) to a triceptor     (Ringer, types - true)     (Ringer, types - true)                                                                                                    | er fo constant onlines or plane table.<br>at 5 plane direct one or marchines are specification of the second one power Language                                                                                                    |
| Account Information     Email Address     Confere Email     Confere Email     Confere Email     Proceed function a material of the Conteming     Password     Conference on the Conteming     Password     Conference on the Conteming                                                                                                    | (Revel the information takes in out<br>(Review)<br>(Review)<br>(Re | er fo constituct andress or place table.<br>at 5 placeatiers, new influen an earrhean procy.<br>gCorr allow he asset as your Logits                                                                                                    |
| engliAccount Information Email Address Gontem Email Enail Cardination Register Connects Password Password Connects Interior a material (77 database Password Connects Interior Connects Connects Interior Connects Connects Interior Connects Connects Interior Connects Connects Interior Connects Connects | Genetities betweenden television<br>(Bagdas treve reactive a nonresponse<br>Display Name<br>Britst Name<br>Britst Name<br>Phone<br>Pax                                                                                                    | er fo constituct andress or place table.<br>al 1 statustiere, was witten an marchane, oney)<br>gCon place bie annel on your Logits)                                                                                                    |
| VegilAccount Information Email Address Contem Email Exact Contem Email Exact Contemine Amazine Teles Conteming Present Account of Tolerador Password Contem Password Contem Pa | Generation for the selected at the selected at                                                                                                    | er fel somsfallet konfleren er påkene fakke.<br>ef 5 statuesteren, som er efferer at mansfallen, som yr<br>(Com vånst bes sokelt an specer Langer)                                                                                                    |

You should now be on the partial registration page. Enter your info. Name, address, phone, fax and date of birth are all standard information. The display name is what you wish to call yourself in the GunsAmerica community.

If you are using GunsAmerica to purchase items, hit the submit button. If you are planning on selling items, you'll have to enter your seller information as well. Hit the "Also Add Seller Details Now" button and follow the instructions. For more detailed information on how to register as a seller, see the "How to Register as a Seller on GunsAmerica" quick start guide found at www.help.gunsamerica.com under the Quick Start Guides tab.

# **<u>Step 4:</u>** Select Your Membership Level

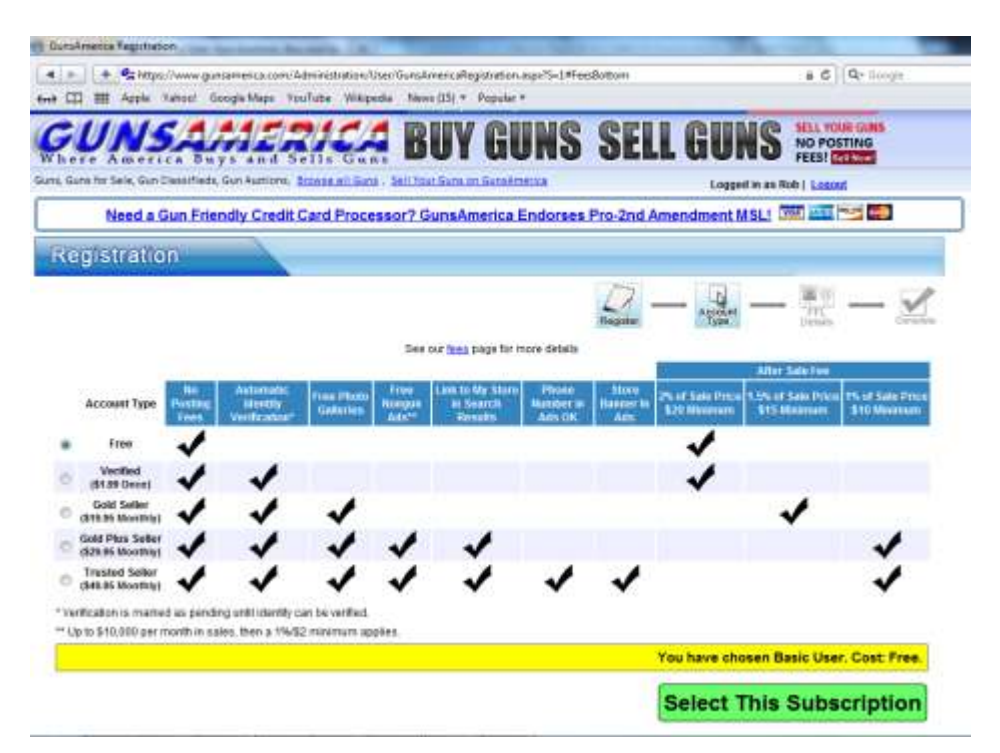

Select the membership that best fits your needs. If you are not sure which membership level is right for you visit <u>www.gunsamerica.com/Fees.htm</u> for a full explanation.

Congratulations! You're now registered with GunsAmerica.

You can now The next step is to post some items for sale. Simply click on the sell an item link on the www.gunsamerica.com homepage. For further instructions, download How to Post a Free Classified Ad quick start guide. It's found under the quick start tab found at www.help.gunsamerica.com

Thank you for using GunsAmerica! If you have any questions about this process please contact customerservice@gunsamerica.com.